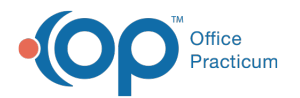

## Searching for a Pending Requisition

Last Modified on 08/30/2021 2:48 pm EDT

This function is not available in OP if you utilize eLabs. If you use eLabs, click here.

## Searching for a Pending Requisition

The OP Diagnostic Tests Importer offers the following filters for searching pending requisitions:

- None (Show All)
- Name (Last, First)
- Name (First, Last)
- Patient ID
- Birth Date
- Requisition ID
- Specimen ID

| Pe  | endi    | ng R | equisitions: | Searc                   | h by: | Name (Last, First)                    | - |  |
|-----|---------|------|--------------|-------------------------|-------|---------------------------------------|---|--|
|     | Ô       |      | Status       | Req Date ⊽              | Pat   | None (show all)<br>Name (Last, First) | e |  |
| ▶   | Ô       |      | 🔁 Final      | 2/20/2014<br>7:04:38 PM |       | Name (First, Last)<br>Patient ID      |   |  |
| Γ   |         |      |              |                         | -     | Birth date<br>Requisition ID          |   |  |
|     |         |      |              |                         |       | Specimen ID                           |   |  |
| •   |         |      |              |                         |       |                                       |   |  |
| Sta | Status: |      |              |                         |       | Connection:172.28.33.224:/db/none/n   |   |  |

To search for and select a pending requisition:

- 1. Click the **Search By** dropdown arrow and select a filter from the dropdown list. The OP Diagnostic Tests Importer filters the list of pending requisitions based upon your search criteria.
- 2. Locate the pending requisition you are searching for.
- 3. Verify that it is the correct requisition by checking that the information in the Pat ID, Patient Name, Birth Date, Notes, and OP Provider fields are correct.
- 4. To select a requisition, click in the Status field of the requisition.

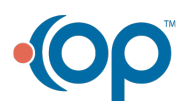